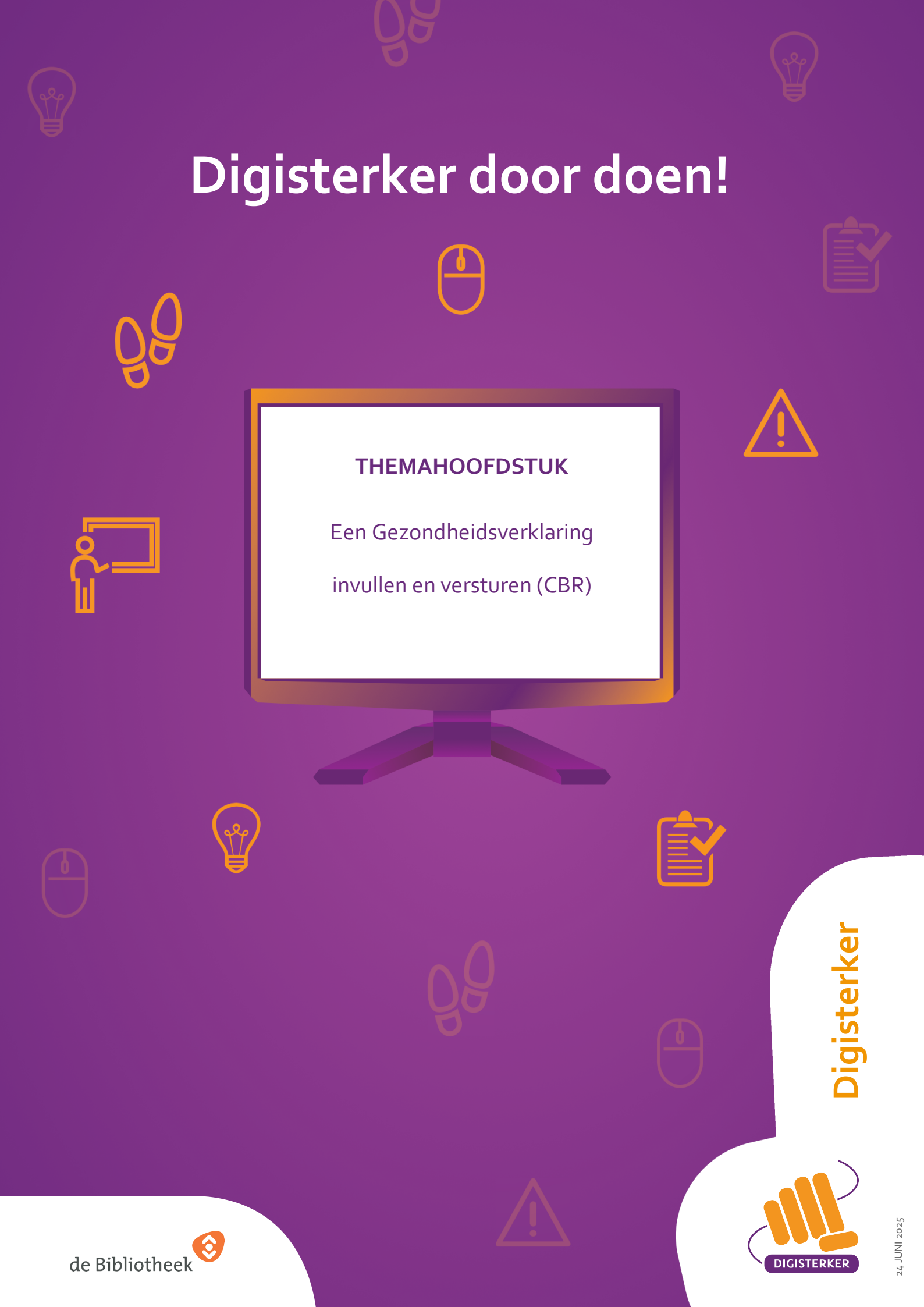

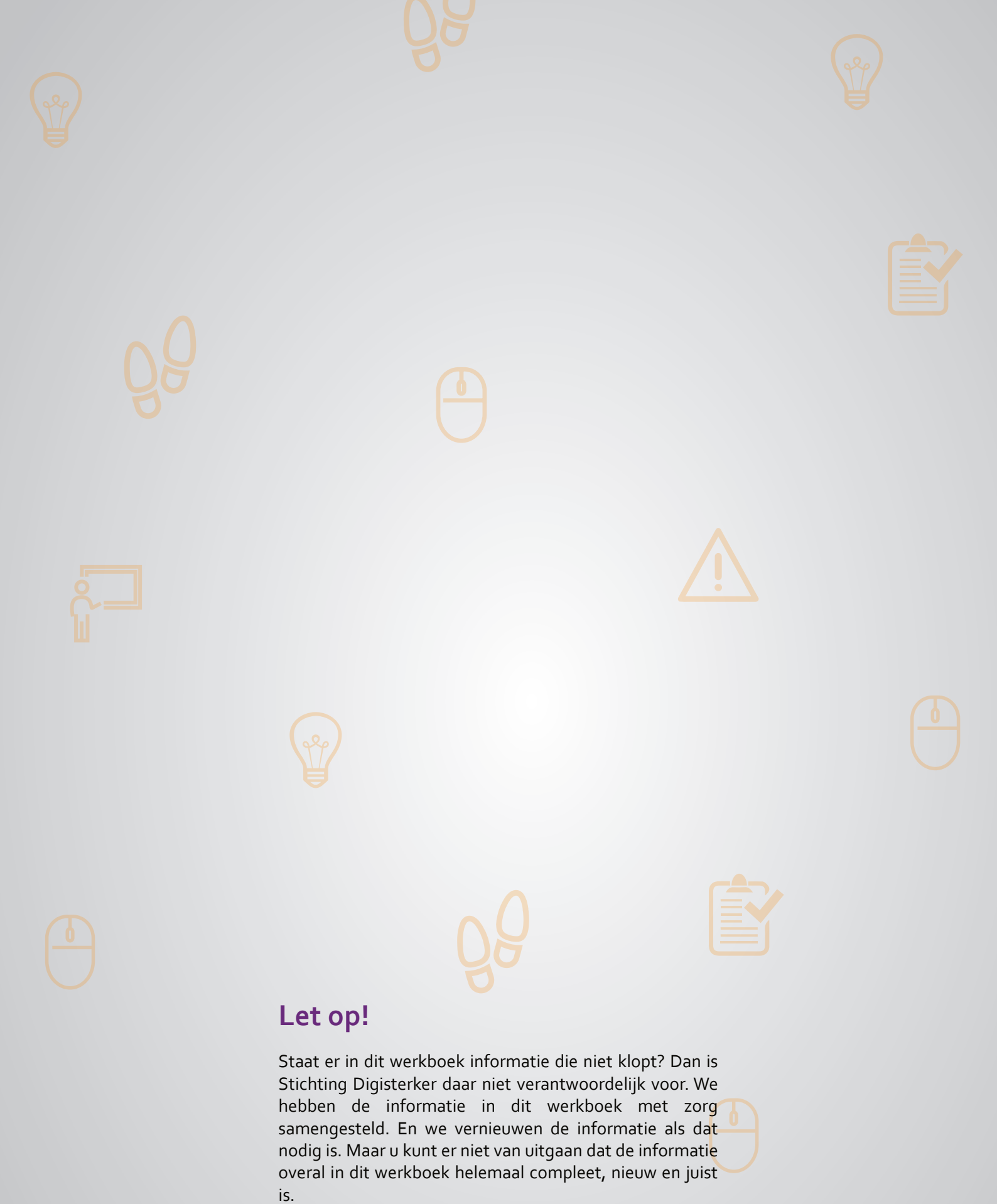

U mag de informatie in dit werkboek niet zomaar kopiëren of verspreiden. U moet daarvoor eerst toestemming vragen aan Stichting Digisterker.

© 2014 - 2025 Stichting Digisterker

## Een Gezondheidsverklaring invullen en versturen (CBR)

## Wanneer u dit hoofdstuk heeft doorlopen, dan

- heeft u kennis gemaakt met de website <u>cbr.nl;</u>
- heeft u kennis gemaakt met Mijn CBR en hoe u een Gezondheidsverklaring invult en verstuurt;
- kunt u met meer zelfvertrouwen uw Gezondheidsverklaring regelen.

In dit hoofdstuk gaat u de website <u>cbr.nl</u> gebruiken. Hieronder leest u wat er komt kijken bij het online invullen en versturen van een Gezondheidsverklaring bij het CBR. Ook leest u welke stappen u volgt om *Mijn CBR* te kunnen gebruiken. Dat is de mijn-omgeving van het CBR.

## Wat is een Gezondheidsverklaring?

Het is belangrijk dat u gezond genoeg bent om veilig aan het verkeer deel te nemen. Niet alleen voor uzelf maar ook voor andere weggebruikers. Het Centraal Bureau Rijvaardigheidsbewijzen (CBR) beoordeelt dit met de Gezondheidsverklaring. Met de Gezondheidsverklaring beantwoordt u vragen over uw gezondheid. Bijvoorbeeld over medicijnen die u gebruikt en over medische aandoeningen die invloed kunnen hebben op uw rijvaardigheid. Of over lichamelijke beperkingen waardoor u alleen met een aangepaste auto mag rijden. De Gezondheidsverklaring vult u zelf in. Het gaat om uw persoonlijke gegevens en die zijn vertrouwelijk.

## Wanneer vult u een Gezondheidsverklaring in?

U vult een Gezondheidsverklaring in als u uw rijbewijs wilt halen. Uw autorijbewijs, groot rijbewijs, motor- of t-rijbewijs. Ook vult u de verklaring in bij het verlengen van uw groot rijbewijs. Of omdat u door uw medische situatie een rijbewijs met beperkte geldigheidsduur heeft en dit rijbewijs wilt verlengen. Bent u 75 jaar of ouder en uw rijbewijs verloopt? Dan moet u ook een Gezondheidsverklaring invullen als u uw rijbewijs verlengt. Op basis van uw Gezondheidsverklaring, eventuele informatie van een arts of artsen en soms een rijtest, besluit het CBR of u rijgeschikt bent of niet, al of niet onder bepaalde voorwaarden of voor een beperkte termijn.

### Wat doet het CBR?

De professionals van het CBR zetten zich dagelijks in voor de verkeersveiligheid. Met dat doel voor ogen nemen zij niet alleen verkeersexamens af, maar toetsen ze ook of een bestuurder geestelijk en lichamelijk in staat is om veilig te rijden.

### Wat is Mijn CBR?

Op de website <u>cbr.nl</u> staat veel informatie over wat u allemaal moet regelen als u uw rijbewijs wilt halen. Daarnaast staat op de site ook alles over wat u moet doen wanneer u uw rijbewijs wilt houden. Denk hierbij aan informatie over de Gezondheidsverklaring.

Via de mijn-omgeving *Mijn CBR* kunt u ook online uw zaken regelen met het CBR. Zoals uw theorieexamen inplannen of uw rijschool machtigen voor het praktijkexamen. Of online uw Gezondheidsverklaring invullen en versturen.

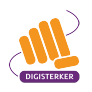

## Het invullen van de Gezondheidsverklaring via de website van CBR: wat heeft u nodig?

- Een computer, laptop, tablet of mobiele telefoon met een veilige internetverbinding.
- Uw DigiD.
- Een mobiele telefoon. Dit om in twee stappen te kunnen inloggen: met sms-controle of met de DigiD app.
- iDEAL. U kunt betalen met iDEAL als u online bankiert.

## Hoe vult u online de Gezondheidsverklaring in bij het CBR?

Het online invullen en versturen van de Gezondheidsverklaring via CBR gaat in een aantal stappen. Hieronder ziet u een korte uitleg. Daarna leggen we met hulp van een voorbeeld uit wat u per stap moet doen.

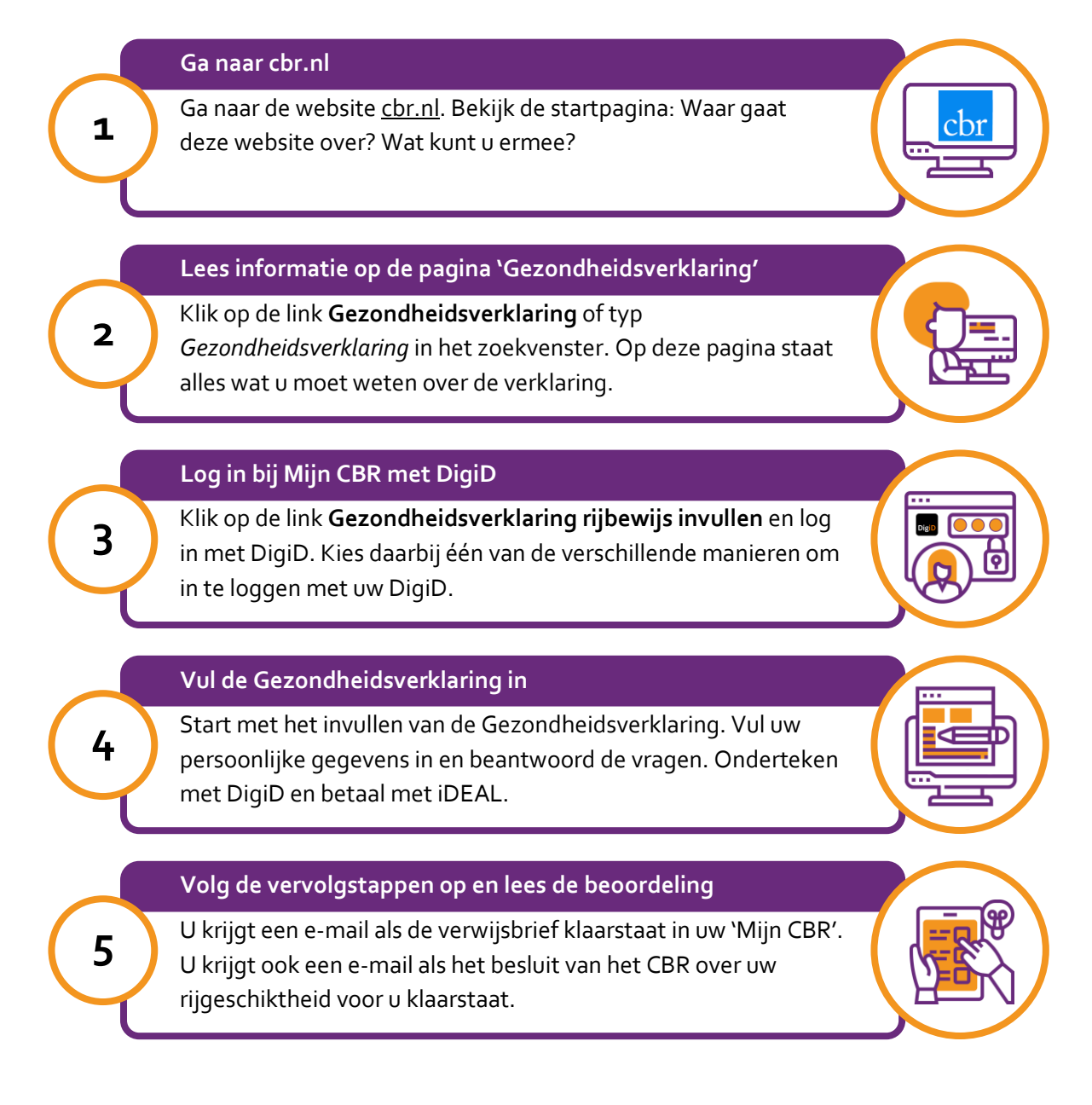

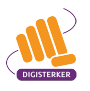

## Hoe leggen we het invullen en versturen van de Gezondheidsverklaring uit?

Om u uit te leggen hoe u via de website van CBR de Gezondheidsverklaring invult en verstuurt, volgen we de stappen aan de hand van een voorbeeld. Het voorbeeld gaat over mevrouw Citroen. Zij is 77 jaar en haar rijbewijs verloopt over een half jaar.

#### Voorbeeld: mevrouw Citroen vult de online Gezondheidsverklaring in via cbr.nl

Mevrouw Citroen is een gezonde vrouw van 77 jaar oud en nog zeer ondernemend. Ze gaat nog steeds graag op pad met haar man van tachtig. Beiden zijn gek op het bezoeken van musea, verspreid over het land. Meneer Citroen heeft geen rijbewijs, maar mevrouw Citroen wel. Over 5 maanden verloopt haar rijbewijs en moet ze het verlengen. Ze heeft gehoord dat ze hiervoor een verklaring over haar gezondheid moet invullen en dat een arts haar vanwege haar leeftijd ook moet keuren en hierbij ook een formulier moet invullen. Ook heeft ze gehoord dat ze dit op tijd moet doen. Want het CBR heeft het druk, waardoor het beoordelen van iemands rijgeschiktheid langer dan vier maanden kan duren. Ze heeft ergens gelezen dat ze die Gezondheidsverklaring op internet kan invullen, op de site van het CBR. Er stond dat het invullen en versturen dan sneller gaat. Mevrouw Citroen besluit de verklaring online in te vullen en te versturen.

### Wat moet u doen?

We gaan uit van het voorbeeld van mevrouw Citroen. De docent laat u eerst klassikaal zien hoe de website <u>cbr.nl</u> in elkaar steekt en waar mevrouw Citroen de online Gezondheidsverklaring kan vinden. Daarna laat de docent zien welke stappen mevrouw Citroen moet zetten bij het online invullen en versturen van de Gezondheidsverklaring. Tot slot besteedt de docent aandacht aan wat er gebeurt na het versturen van de Gezondheidsverklaring. Daarna gaat u zelf oefenen op de website van het CBR.

# ŐÔ

## Stap 1: Ga naar cbr.nl

Mevrouw Citroen heeft thuis een computer met internet. Zij gaat naar de website <u>cbr.nl</u>. De startpagina van de website ziet eruit zoals de afbeelding hieronder.

Mevrouw Citroen begint met het verkennen van de site. Ze ziet dat ze vragen kan stellen en dat er vier verschillende rubrieken zijn. De links bij de rubriek 'Over het CBR' zeggen haar niet zoveel, op de link 'Laatste nieuws' na. Bij de rubriek 'Rijbewijs halen' hoeft ze niet te zijn, want ze heeft haar rijbewijs al. De rubriek 'Rijbewijs houden' gaat wel over haar situatie. Ook de rubriek 'Direct regelen' is belangrijk voor haar. Hier staat de link 'Gezondheidsverklaring rijbewijs invullen', bij pijl A. Dat is precies wat ze wil. Maar voordat ze hierop klikt, klikt ze eerst op de link **Gezondheidsverklaring** bij de rubriek 'Rijbewijs houden', bij pijl B. Want ze wil eerst precies weten wat die verklaring inhoudt, voordat ze het gaat regelen.

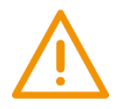

## Let op!

Het is verstandig om te controleren of de website inderdaad van het CBR is. Controleer ook of er een veilige verbinding is tussen uw computer en de website. Dit kunt u controleren met het hangslotje (of ander icoon) in de adresbalk van de browser.

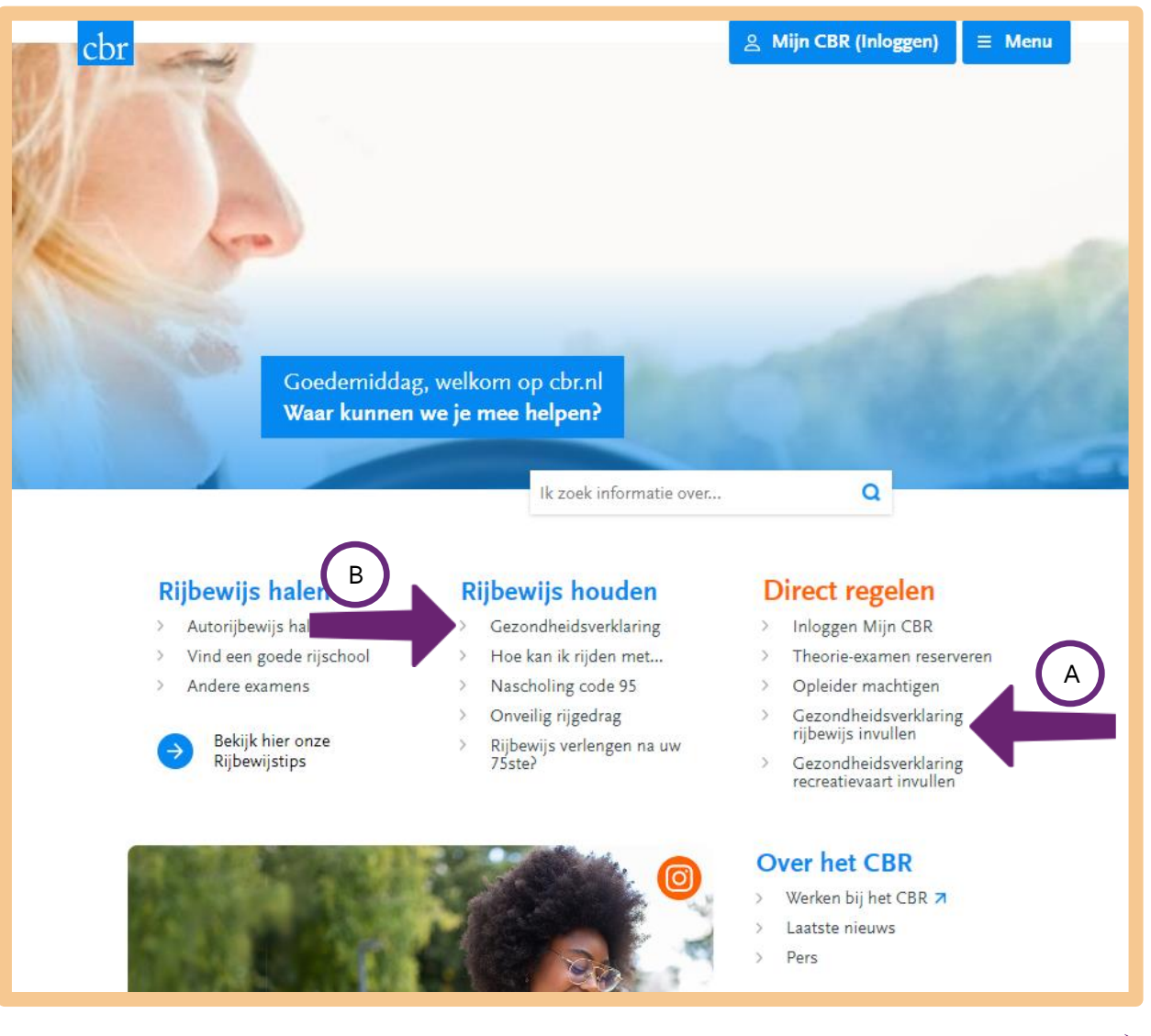

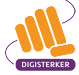

# ŐÔ

## Stap 2: Lees informatie op de pagina 'Gezondheidsverklaring'

Nadat mevrouw Citroen op de startpagina op de link 'Gezondheidsverklaring' heeft geklikt, komt zij op de onderstaande webpagina:

Mevrouw Citroen bekijkt het interactieve filmpje om erachter te komen wanneer ze haar Gezondheidsverklaring moet indienen (zie hieronder, bij pijl A). Uit het filmpje blijkt dat ze met haar vijf maanden voor het verlopen van haar rijbewijs op tijd is met het invullen van de Gezondheidsverklaring. Ook ziet ze haar situatie staan bij de lijst van situaties, waarbij een Gezondheidsverklaring moet worden ingevuld. De 77-jarige mevrouw Citroen klikt op de link **75 jaar of ouder** (bij pijl B).

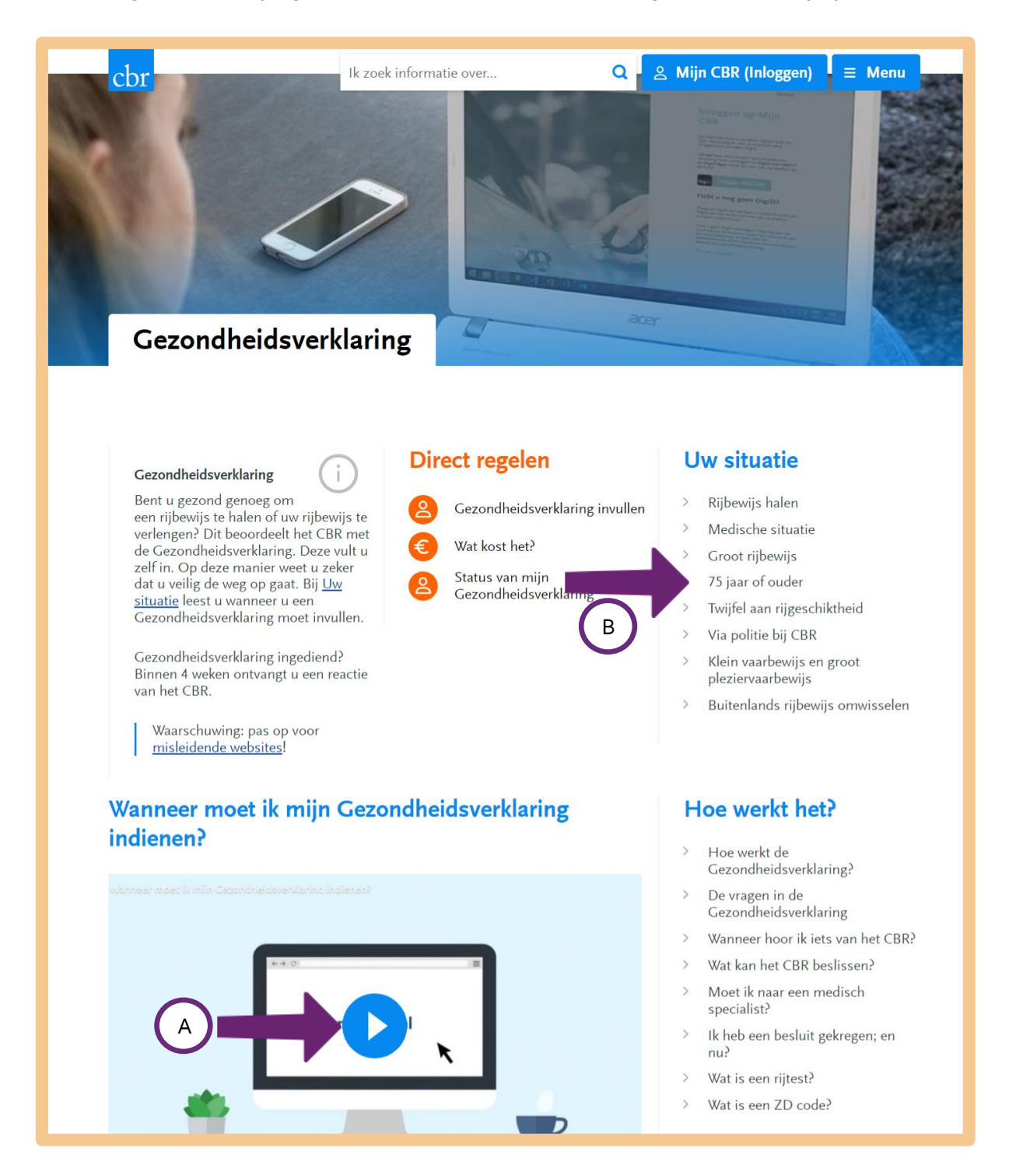

Ze komt terecht op de onderstaande pagina. Hier worden de stappen genoemd, die horen bij het invullen en versturen en afhandelen van de online Gezondheidsverklaring.

'Stap 1' kan mevrouw Citroen overslaan. Ze heeft al DigiD met sms-controle en ze internetbankiert al jaren. Stap 2 tot en met 4 zijn nieuw voor haar. En ze ziet dat ze vanwege haar leeftijd sowieso gekeurd moet worden door een arts (zie hieronder, bij pijl A). Ze klikt op de link bij stap **2**. **Gezondheidsverklaring invullen** (bij pijl B).

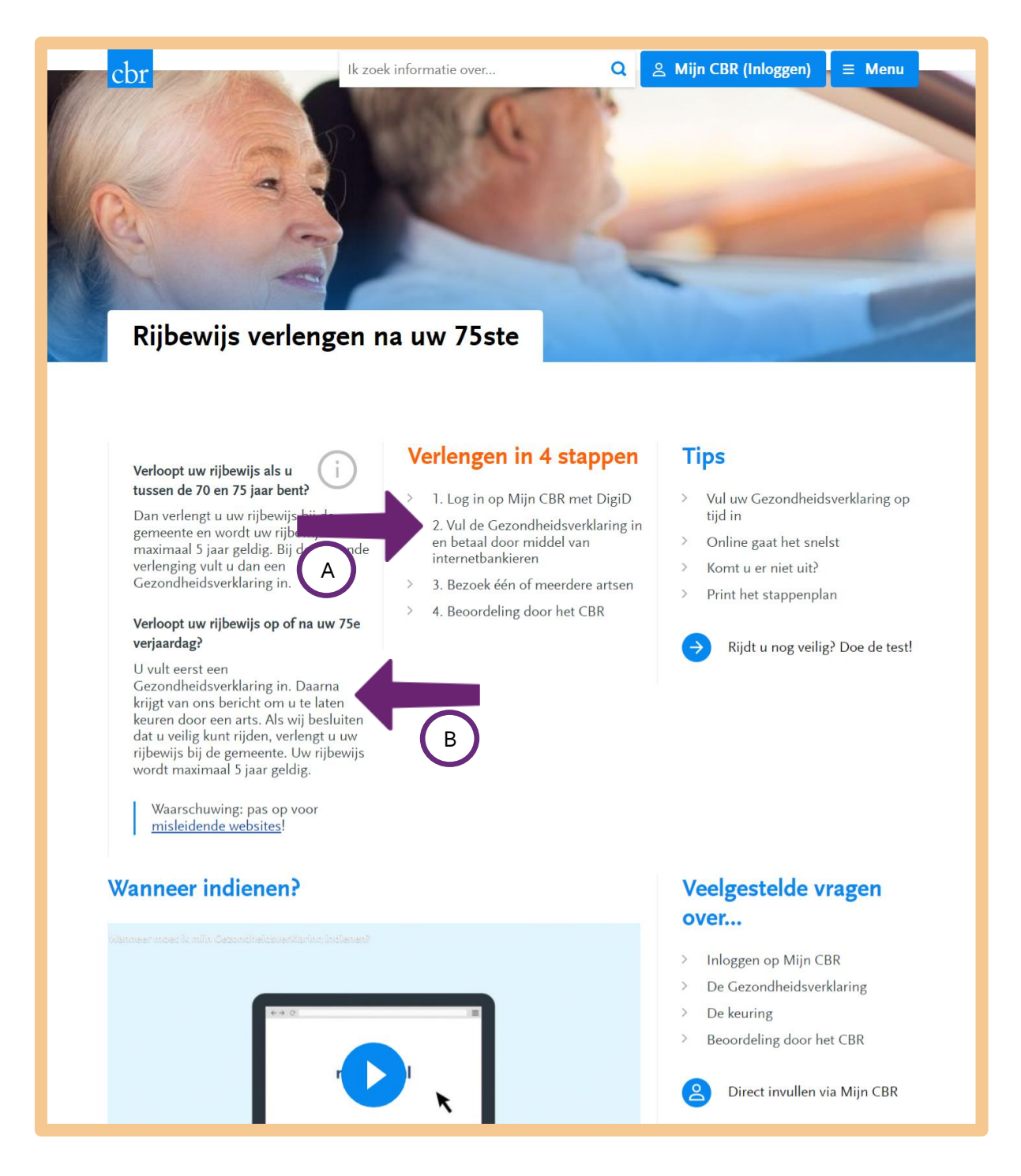

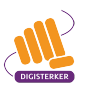

Ze komt op een nieuwe pagina met de titel 'Stap 2: Gezondheidsverklaring invullen via Mijn CBR'. Op deze pagina staat de link <u>Hoe vul ik een Gezondheidsverklaring in op Mijn CBR?</u> (zie pijl A). Ook staat er de link **Lees onze tips voor het invullen van een Gezondheidsverklaring** (zie pijl B). Mevrouw Citroen klikt op beide links om erachter te komen hoe het invullen van de verklaring precies gaat.

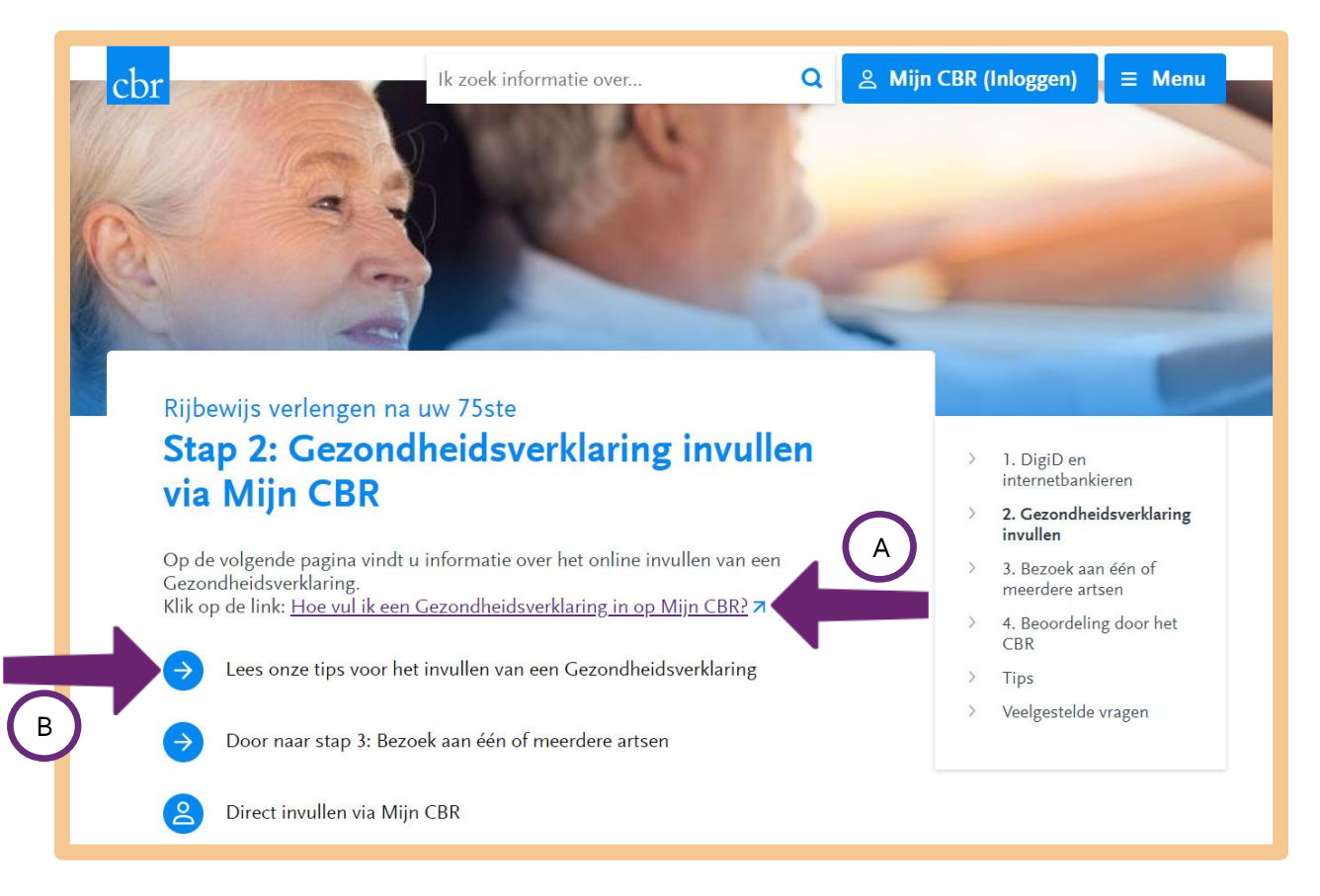

## Op de webpagina '<u>Hoe vul ik een Gezondheidsverklaring in op Mijn CBR?</u>' vindt ze de volgende informatie:

Volg de onderstaande stappen om uw <u>Gezondheidsverklaring</u> op Mijn CBR in te vullen:

- 1. Log in op Mijn CBR met uw DigiD.
- 2. Klik op Gezondheidsverklaring rijbewijs invullen.
- 3. Vink alle rijbewijscategorieën aan die u wilt verlengen of examen voor wil doen.
- 4. Beantwoord de vragen in de Gezondheidsverklaring.
- 5. Kies bij correspondentieadres hoe u de bevestiging en vervolgcorrespondentie wilt ontvangen. Dit kan digitaal en op papier.
- 6. Controleer uw telefoonnummer en e-mailadres. Klik op **Wijzigen** als u deze aan wilt passen.
- Klopt alles? Zet dan een vinkje en klik op Onderteken met DigiD. U kunt hierna de Gezondheidsverklaring niet meer aanpassen.
- 8. Klik op Betalen en betaal met iDEAL.
- 9. Heeft u betaald? Dan heeft u uw Gezondheidsverklaring ingevuld.
- U krijgt binnen 1 uur een e-mail met een bevestiging dat wij uw Gezondheidsverklaring hebben ontvangen. In de bevestiging ziet u de antwoorden die u heeft ingevuld op de Gezondheidsverklaring.

Onderaan dezelfde webpagina leest ze ook wanneer ze bericht krijgt van het CBR nadat ze online verklaring heeft ingevuld:

### Vervolg

U krijgt binnen 4 weken een bericht op Mijn CBR over de vervolgstappen. Heeft u na 4 weken nog geen reactie ontvangen? Neem dan <u>contact</u> met ons op.

Op de webpagina 'Lees onze tips voor het invullen van een Gezondheidsverklaring' vindt ze een link naar een stappenplan dat ze kan downloaden en uitprinten (zie de pijl hieronder). Handig! Ze klikt op de link en downloadt en print het stappenplan.

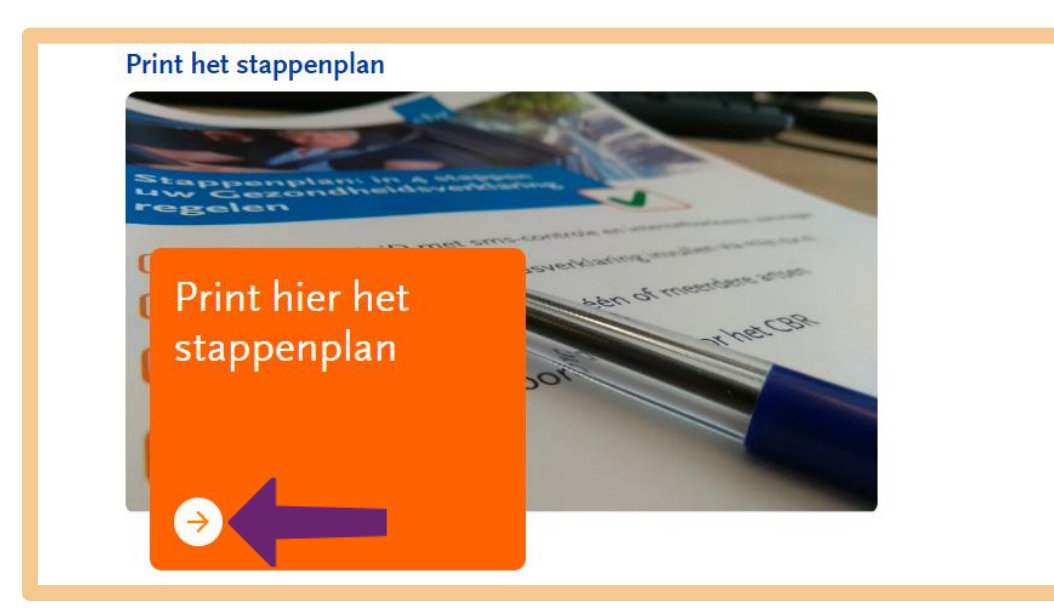

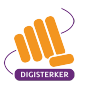

#### Mevrouw Citroen bekijkt het stappenplan, dat er als volgt uitziet:

Verloopt uw rijbewijs op of na uw 75ste? En wilt u uw rijbewijs verlengen? Dan beoordeelt het CBR of u veilig kunt blijven rijden. Dit regelt u in 4 stappen.

## Stappenplan: rijbewijs verlengen na uw 75ste

#### Stap 1 Bereid u voor op online indienen via uw computer of tablet

Om de Gezondheidsverklaring online in te vullen, heeft u DigiD met sms-controle en internetbankieren nodig.

- » Vraag DigiD met sms-controle aan via www.digid.nl/aanvragen.
- Heeft u al DigiD? Dan kunt u deze stap overslaan. » Heeft u wel DigiD, maar nog geen sms-controle? Vraag sms-controle aan via mijn.digid.nl.
- Kunt u al inloggen via DigiD met sms-controle? Dan kunt u deze stap overslaan.
- » Vraag internetbankieren aan bij uw bank.
- Kunt u al internetbankieren? Dan kunt u deze stap overslaan.

## Stap 2 Een Gezondheidsverklaring invullen

U vult een vragenlijst in over uw gezondheid: de Gezondheidsverklaring. Dit kan online of op papier. Steeds meer mensen vullen de Gezondheidsverklaring online in. Wij ontvangen dan direct uw informatie. U kunt dan dus eerder verder met de volgende stap.

- » Ga naar mijncbr.nl.
- » Log in via DigiD met sms-controle.
- » Vul de Gezondheidsverklaring in.
- » Betaal de Gezondheidsverklaring via iDeal.
- » U ontvangt een bevestiging per e-mail.

## Stap 3 Bezoek aan één of meerdere artsen

#### Toch op papier invullen? Kijk op www.cbr.nl/papier voor de

mogelijkheden.

- » Koop een Gezondheidsverklaring. » Vul de Gezondheidsverklaring in.
- » Stuur de Gezondheidsverklaring naar het CBR.
- » Ga verder met stap 3.
- » Een aantal weken nadat u de Gezondheidsverklaring heeft ingevuld, krijgt u bericht van het CBR. Hierin staat dat u een afspraak moet maken met een keuringsarts om het keuringsformulier te laten invullen. Soms moeten er ook andere formulieren ingevuld worden. Door dezelfde of een andere arts.
- » Maak een afspraak met de arts of artsen. Vraag of de arts met ZorgDomein werkt, dat gaat sneller.
- » Ga naar uw afspraak. De arts onderzoekt uw gezondheid en vult hierover formulieren in. » Stuur de formulieren naar het CBR.
- Heeft de arts de formulieren online ingevuld? Dan kunt u deze stap overslaan.

## Stap 4 Beoordeling door het CBR

- » Een arts van het CBR beoordeelt alle informatie en kijkt of u veilig kunt blijven rijden. Soms verwijst het CBR u nog naar een rijtest. Of is er extra informatie over uw gezondheid nodig. Dan ontvangt u nog een verwijzing naar een arts. Hierna volgt opnieuw een beoordeling door het CBR.
- » U krijgt bericht van het CBR of u rijgeschikt bent.
- » Als u rijgeschikt bent, kunt u uw rijbewijs aanvragen bij uw gemeente.

Hulp nodig? Op cbr.nl/75 staan filmpjes die u helpen de stappen te doorlopen. Wilt u hulp bij het aanvragen van een DigiD? Ga dan naar de bibliotheek. Daar helpen ze u verder. Ook als u geen lid bent. Of vraag een vriend of familie om hulp.

Na het stappenplan bekeken te hebben gaat mevrouw Citroen verder op de pagina 'Stap 2: Gezondheidsverklaring invullen via Mijn CBR' en klikt ze op de link **Door naar stap 3: Bezoek één of meer artsen** (zie bij de pijl hieronder).

| Ik zoek informatie over Q                                                                                                    | ▲ Mijn CBR (Inloggen)                                                                                          |
|----------------------------------------------------------------------------------------------------|----------------------------------------------------------------------------------------------------|
| Rijbewijs verlengen na uw 75ste<br>Stap 2: Gezondheidsverklaring invullen<br>via Mijn CBR                                                                                                    | <ul> <li>&gt; 1. DigiD en<br/>internetbankieren</li> <li>&gt; 2. Gezondheidsverklaring<br/>invullen</li> </ul> |
| Op de volgende pagina vindt u informatie over het online invullen van een<br>Gezondheidsverklaring.<br>Klik op de link: <u>Hoe vul ik een Gezondheidsverklaring in op Mijn CBR?</u> <b>↗</b> | <ul> <li>3. Bezoek aan één of<br/>meerdere artsen</li> <li>4. Beoordeling door het<br/>CBR</li> </ul>          |
| <ul> <li>Lees onze tips voor het invullen van een Gezondheidsverklaring</li> <li>Door naar stap 3: Bezoek aan één of meerdere artsen</li> </ul>                                              | <ul><li>&gt; Tips</li><li>&gt; Veelgestelde vragen</li></ul>                                                   |
| Direct invullen via Mijn CBR                                                                                                    |                                                                                                    |

Ze komt op de volgende webpagina en leest wat er staat. Dan klikt ze op de link <u>Wat doe ik als ik naar</u> <u>een keuringsarts of specialist moet?</u> (zie pijl hieronder).

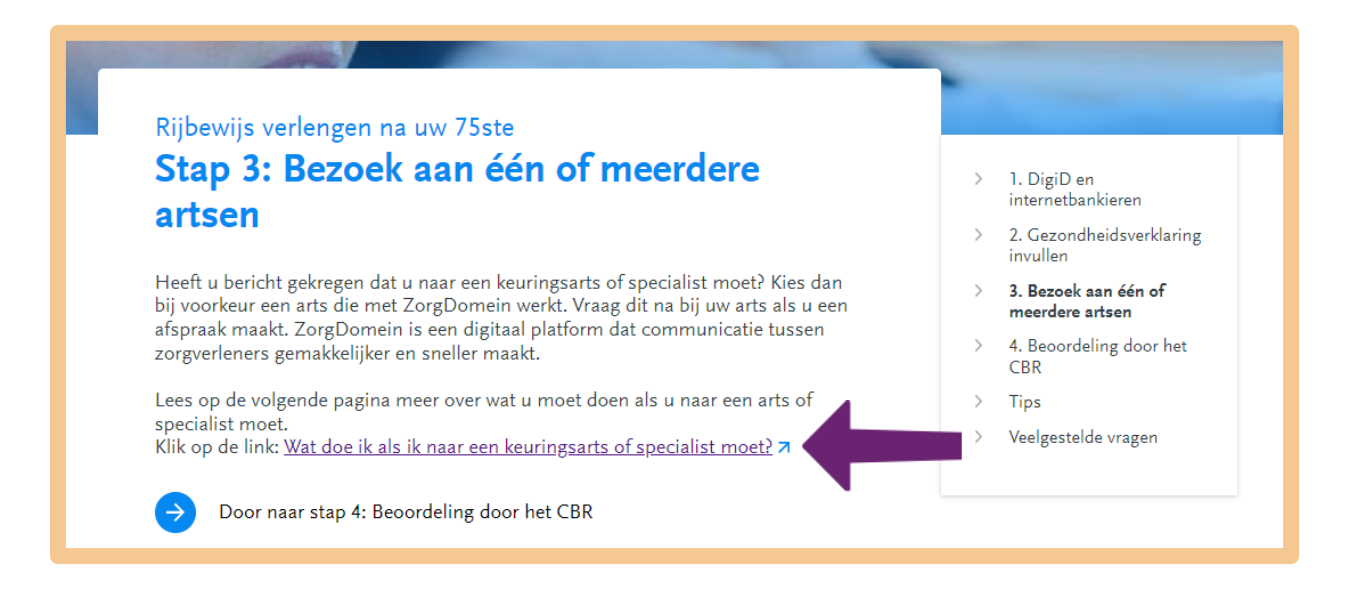

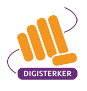

Ze komt op de volgende pagina. Hier leest ze wat ze moet doen als ze naar een arts gaat voor de keuring. Omdat ze meer wil weten over de ZD-code, klikt ze op de link **ZD-code** (zie onder, bij de pijl).

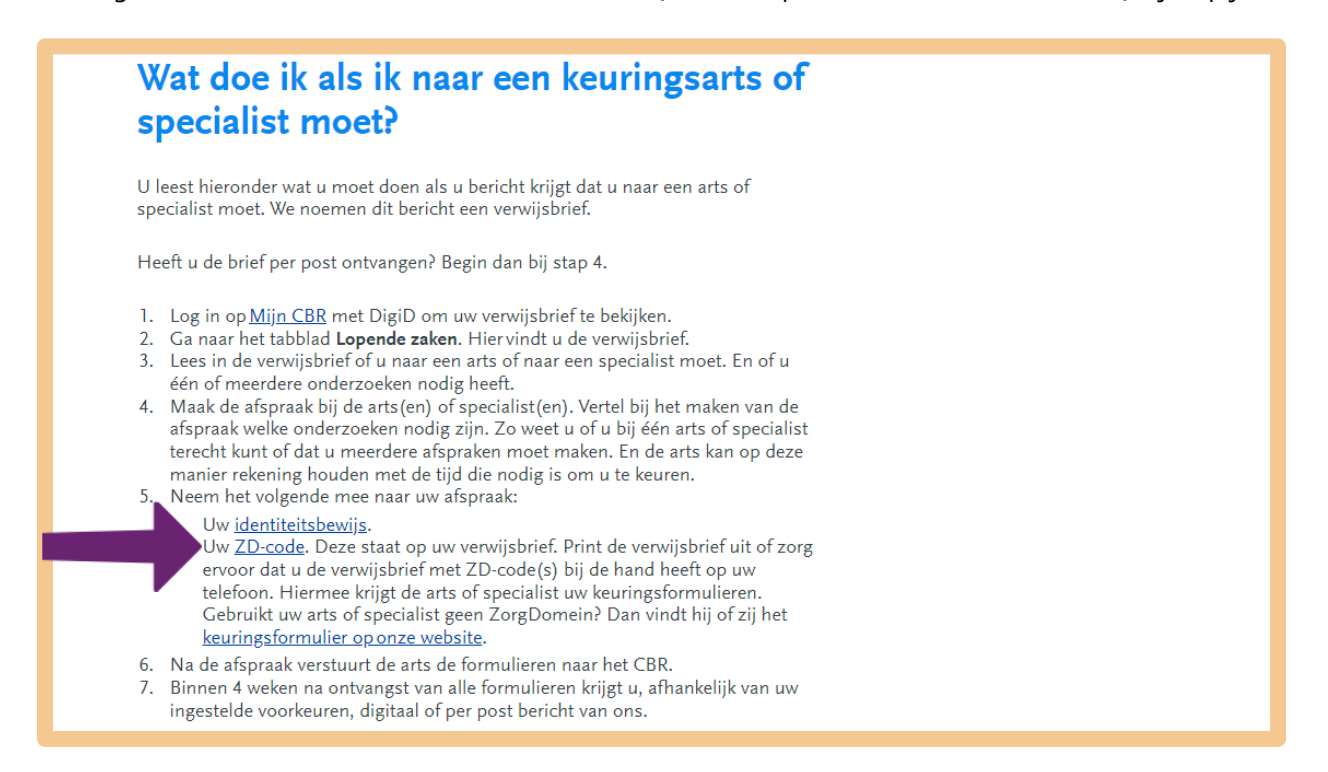

Ze komt op een nieuwe webpagina 'Wat is ZorgDomein en waar vind ik mijn ZD-code?' Op de pagina wordt nog eens uitgelegd wat Zorgdomein betekent en hoe de ZD-code werkt.

# Wat is ZorgDomein en waar vind ik mijn ZD-code?

Met ZorgDomein kan uw arts of specialist de rapporten voor uw rijbewijskeuring digitaal naar ons opsturen. Hiervoor krijgt u een unieke ZD-code. Deze vindt u in de verwijsbrief. De code zorgt ervoor dat we direct uw rapport van de arts kunnen koppelen aan uw dossier bij het CBR. Zo weet u snel of u veilig de weg op kunt.

#### Hoe gaat een rijbewijskeuring via ZorgDomein?

#### 1. Maak een afspraak met een arts of specialist die met ZorgDomein werkt

Als u een geschikte arts bij u in de buurt kiest, is de kans groot dat deze arts ZorgDomein gebruikt. Bijna alle artsen gebruiken het. Er bestaat geen overzicht van alle artsen die met ZorgDomein werken. Wilt u het zeker weten? Bel dan voor de afspraak de arts om dit te vragen.

Bent u verwezen naar een specialist? Kies dan een specialist uit onze <u>Specialistenzoeker</u>. Deze maken allemaal gebruik van ZorgDomein.

#### 2. Neem uw ZD-code mee naar uw afspraak

De arts of specialist heeft uw ZD-code(s) nodig om uw gegevens op te zoeken en uw rapporten naar het CBR te sturen. U vindt uw ZD-code(s) in uw verwijsbrief. Als u meerdere verwijzingen heeft gekregen, heeft elke verwijzing een eigen ZD-code. Deze brief kunt u altijd terugzien in <u>Mijn CBR</u>. Volg de onderstaande stappen:

- 1. Log in op Mijn CBR met DigiD.
- 2. Klik op Gezondheidsverklaring(en) rijbewijs.
- Onder Documenten over deze Gezondheidsverklaring vindt u uw verwijsbrief. Dit bestand heet: 'Verwijsbrief naar keuringsarts/verzoek aanvullende informatie keuringsarts.' Klik hierop om de brief te openen.
- 4. In deze brief staat uw ZD-code. Neem de verwijsbrief mee naar uw arts.

Tot slot klikt mevrouw Citroen op de link **Door naar stap 4: Beoordeling door het CBR**. Op de webpagina die hoort bij stap 4 leest ze dat het CBR binnen vier weken na het ontvangen het keuringsrapport reageert. Ook leest ze na doorklikken wat het CBR kan beslissen wat betreft haar rijvaardigheid: rijgeschikt, rijgeschikt voor een bepaalde tijd, rijgeschikt onder voorwaarden, of niet rijgeschikt.

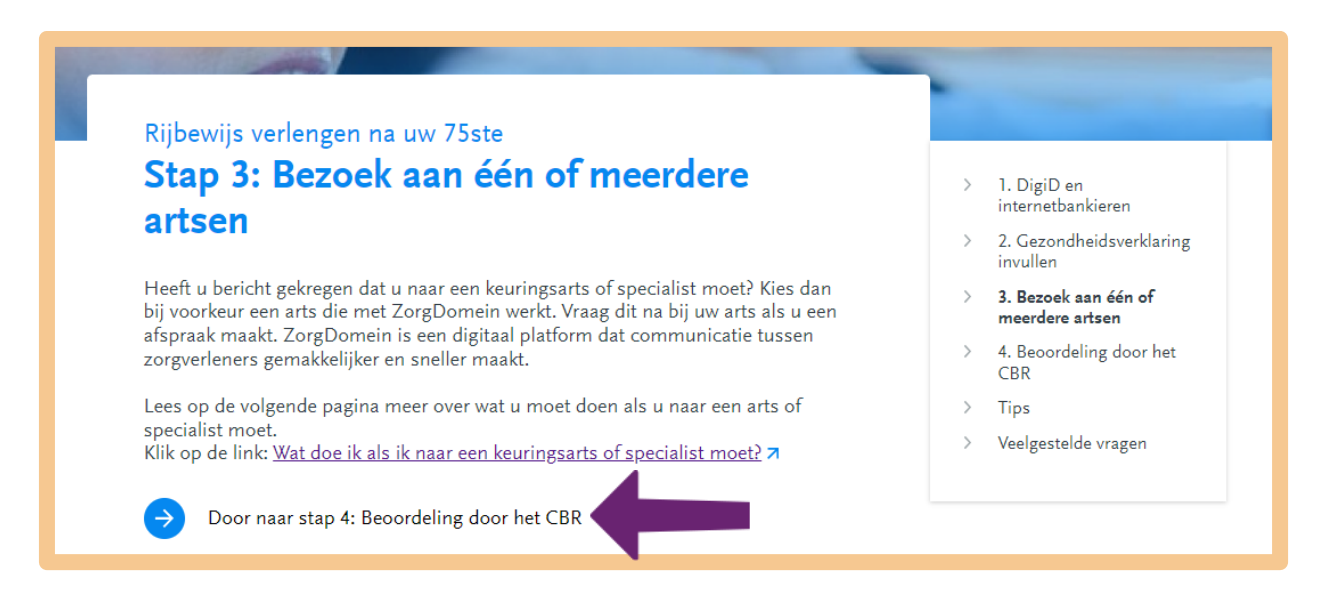

Mevrouw Citroen maakt na het lezen van alle informatie tot nu toe voor zichzelf de volgende, puntsgewijze samenvatting:

- 1. Ik vul de Gezondheidsverklaring in via <u>mijncbr.nl</u>. Ik verstuur deze ook en betaal de verklaring met iDEAL. Om in 'Mijn CBR' te kunnen komen, moet ik inloggen met mijn DigiD met sms-controle.
- 2. Ik ontvang binnen een uur per e-mail een ontvangstbevestiging van het CBR.
- 3. Vervolgens krijg ik binnen vier weken een nieuwe e-mail van het CBR. In deze mail staat dat er een document voor me klaarstaat in 'Mijn CBR'. Ik ga naar <u>mijncbr.nl</u> en log in met mijn DigiD met smscontrole.
- 4. Nadat ik ingelogd ben, klik ik op de link **Lopende zaken**. Hier staat de verwijsbrief. Ik download en print de brief.
- 5. Ik maak een afspraak met de arts die me gaat keuren, het liefst een arts die met ZorgDomein werkt (dit even navragen bij het maken van de afspraak). Ik neem de geprinte verwijsbrief mee. Op de verwijsbrief staat een ZD-code. Als de arts met ZorgDomein werkt, kan hij met die ZD-code online het juiste keuringsformulier ophalen en invullen en daarna online naar het CBR sturen. Werkt de arts niet met ZorgDomein, dan downloadt hij het juiste keuringsformulier van de website van CBR en print het uit. Vervolgens vult hij het geprinte formulier in. Dit formulier wordt dan per post naar het CBR verstuurd. Het online invullen en versturen gaat natuurlijk veel sneller dan invullen op papier en versturen per post. Ik krijg dan ook sneller de uitslag.
- 6. Het CBR beoordeelt binnen vier weken mijn Gezondheidsverklaring en de informatie van de arts. Verschillende uitkomsten zijn mogelijk: rijgeschikt, rijgeschikt voor een bepaalde tijd, rijgeschikt onder voorwaarden, of niet rijgeschikt. Misschien moet ik een rijtest doen.

Mevrouw Citroen bekijkt haar samenvatting. Al de zes punten zijn duidelijk voor haar. Bij haar punt 5 heeft ze nog wel een vraag. Kan het keuringsformulier ook worden ingevuld door haar eigen huisarts?

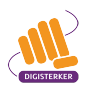

Mevrouw Citroen scrolt naar boven en besluit haar vraag in te typen in het zoekvakje en klikt op het vergrootglas (zie pijl hieronder).

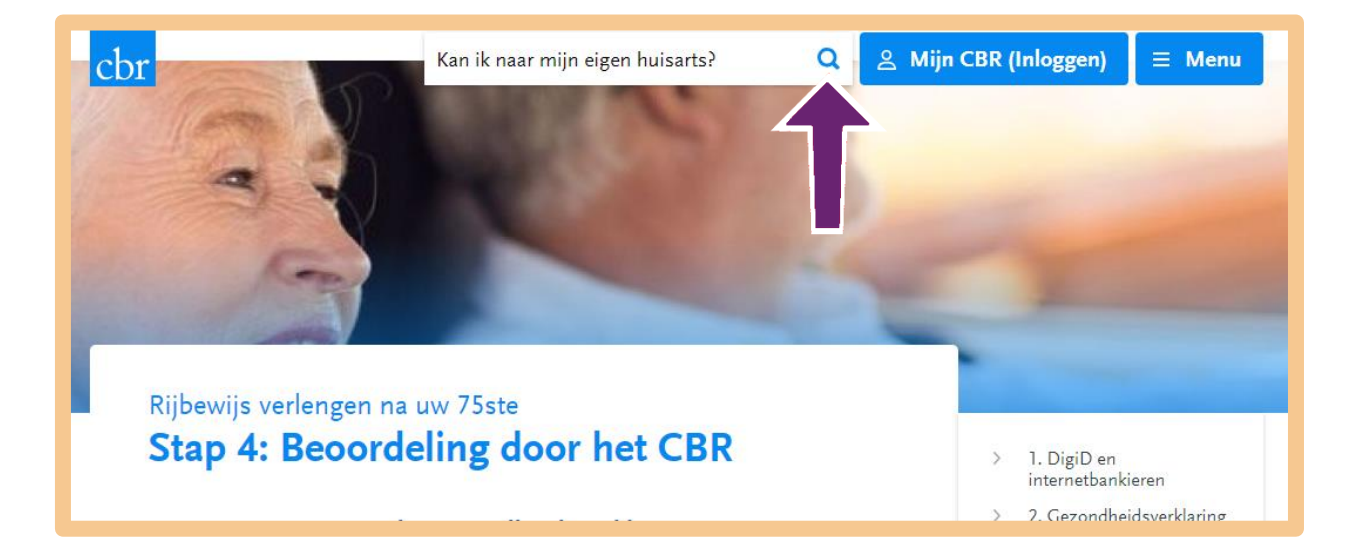

In de zoekresultaten klikt ze op <u>Mag mijn eigen huisarts het keuringsverslag invullen?</u> (zie onder, bij de pijl).

| Karne high variocument on wisselen haar een kwall callecentineaat                                                                                                    | Matar                 |
|----------------------------------------------------------------------------------------------------|-----------------------|
| <u>schipper?</u>                                                                                                    |                       |
| Ik wil beroepsexamen doen > Ik wil in de binnenvaart of rondvaart werken >                                                                                                    | Vrachtauto            |
| Ik wil me oriënteren op de binnenvaart of rondvaart                                                                                                    | Aanhanger             |
| Ja, u kunt uw geldig (beperkt vaarbewijs heeft uitgegeven óf in het land dat uw Rijnpatent                                                                                                    | Bus                   |
| heeft uitgegeven. Wanneer <b>kan ik mijn</b> aanvraag voor omwisseling indienen? U kunt uw                                                                                                    | T-rijbewijs           |
| aanvraag voor omwisseling indienen als uw vaardocument                                                                                                    | Bromfiets             |
| Mag mijn eigen huisarts het keuringsverslag invullen?                                                                                                    | Overig beroepsvervoer |
| Ik moet mijn gezondheid laten beoordelen > Ik heb een Gezondheidsverklaring ingediend >                                                                                                    | Brommobiel            |
| Ik heb een verwijzing gekregen > Ik moet een arts kiezen                                                                                                    | 🗌 Binnenvaart         |
| Uw <b>eigen</b> huisarts mag het keuringsverslag invullen als u: u een                                                                                                    | Recreatievaart        |
|                                                                                                    | Luchtvaart            |
| <u>Hoe pas ik mijn theorie-examen aan naar een examen voor een ander</u>                                                                                                    |                       |
| <u>voertuig?</u>                                                                                                    | Welke dienst?         |
| Ik wil mijn theorie-examen halen $ ightarrow$ Ik heb het theorie-examen gereserveerd                                                                                                    | Theorie-examen        |
| ( the compared of a model on the other officers and at a model of the state of the second officers and the second of the second of the second | Nieuws zoeken         |

Op de nieuwe webpagina die verschijnt, leest ze dat ze gelukkig naar haar eigen huisarts mag. Het kan zijn dat hij haar niet wil keuren, omdat hij 'de bestaande vertrouwensrelatie' niet wil verstoren. Mocht dit zo zijn, dan kan ze vragen of hij haar wil doorverwijzen naar een andere arts. Dat wil hij vast doen. Zo niet, dan moet ze zelf op zoek naar een dokter.

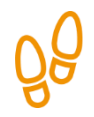

## Stap 3: Log in bij Mijn CBR met DigiD

Mevrouw Citroen wil terug naar de startpagina van <u>cbr.nl</u>, om vanuit daar de Gezondheidsverklaring online te gaan invullen en versturen. Ze klikt hiervoor op het **logo** van het CBR linksboven in het scherm, bij de pijl.

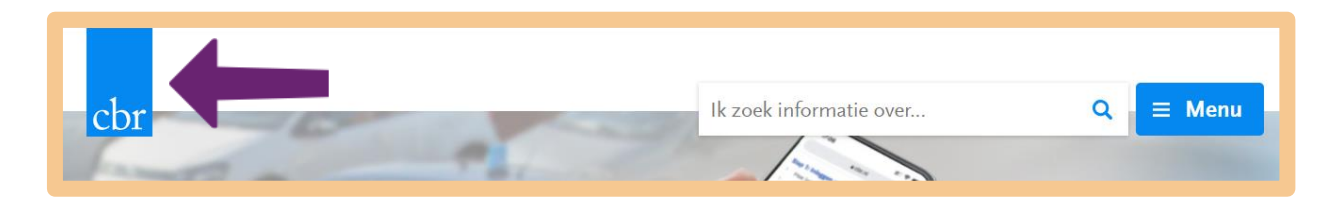

Op de startpagina klikt ze op Gezondheidsverklaring rijbewijs invullen (zie bij de pijl).

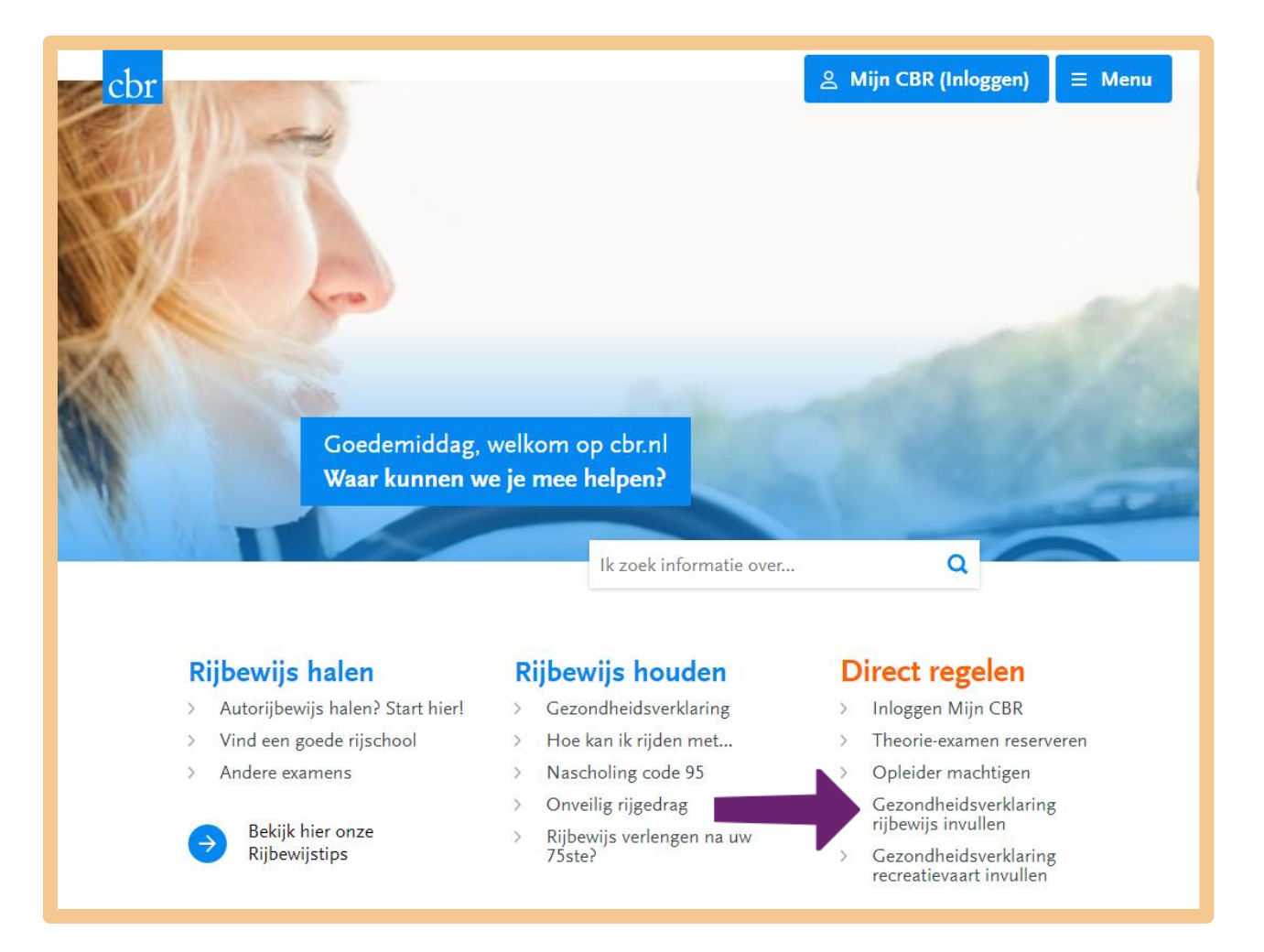

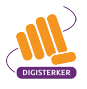

Mevrouw Citroen ziet nu het onderstaande scherm. Hier klikt ze bij de pijl op **Inloggen met SMS of App**.

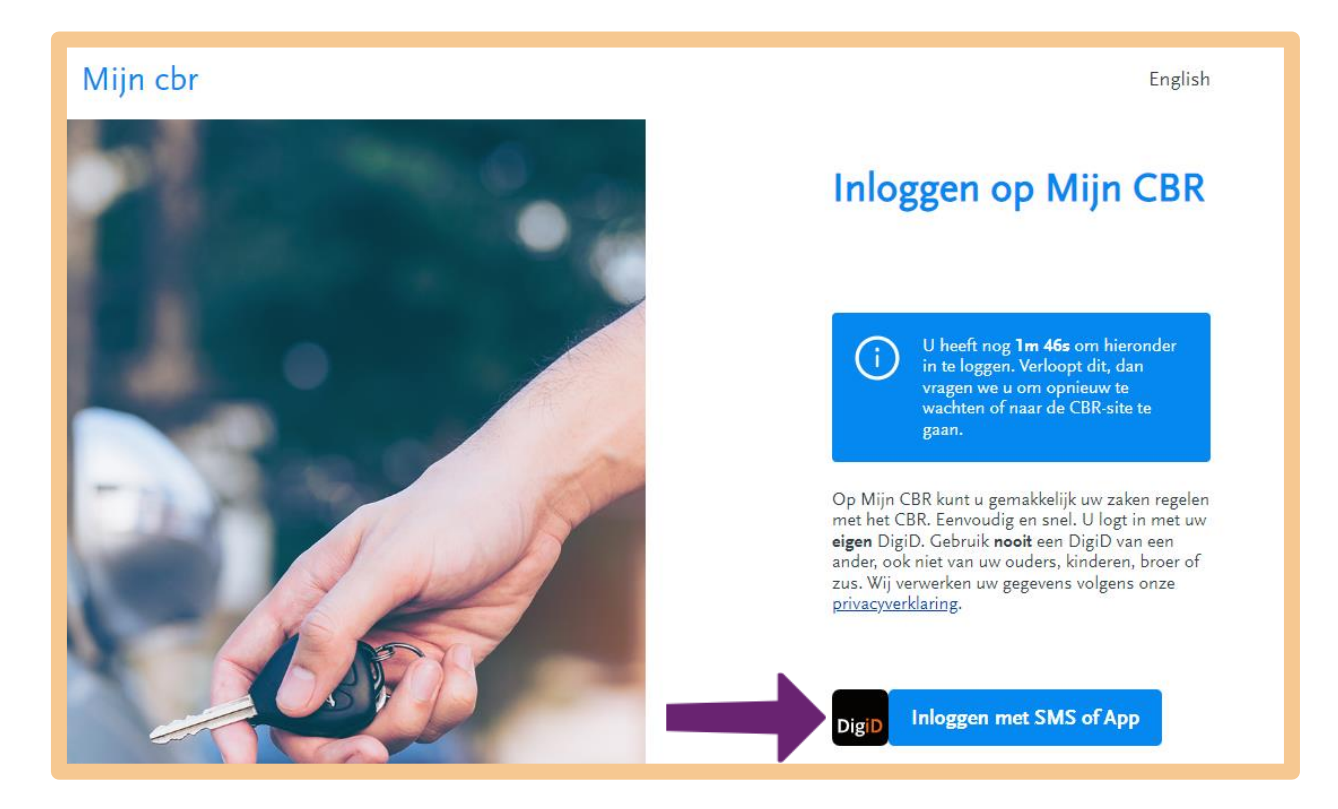

Ze komt nu terecht bij het inlogscherm, waar ze inlogt met haar DigiD.

| EN NL                                                                                                    |   |
|----------------------------------------------------------------------------------------------------|---|
| DigiD Inloggen bij<br>Mijn CBR                                                                                                    |   |
| Hoe wilt u inloggen?                                                                                                    |   |
| Mijn CBR maakt gebruik van eenmalig<br>inloggen. Bezoekt u hierna een andere<br>website die dit ondersteunt, dan hoeft u niet<br>opnieuw in te loggen. |   |
| Met de DigiD app<br>De makkelijkste manier om veilig in<br>te loggen                                                                                   | > |
| 🛱 Met een sms-controle                                                                                                    | > |
| Met mijn rijbewijs                                                                                                    | > |
| Met mijn identiteitskaart                                                                                                    | > |

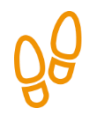

## Stap 4: Vul de Gezondheidsverklaring in

Mevrouw Citroen krijgt meteen de online Gezondheidsverklaring op haar scherm. Het invullen kan beginnen.

Ze leest dat de Gezondheidsverklaring € 44,50 kost (prijs in 2024). Ze ziet dat de juiste rijbewijscategorieën zijn aangevinkt en klikt bij de pijl op **Volgende** (zie hieronder).

| Gez            | ondheidsverklaring rijbewijs                                                                                                    |
|----------------|----------------------------------------------------------------------------------------------------|
| Deze<br>invull | Gezondheidsverklaring kost <b>€ 44,50</b> . U kunt betalen via iDeal. Gemiddeld duurt het<br>en 5 minuten.                                                                                                    |
| 0              | <b>Rijbewijscategorieën</b><br>Kies alle rijbewijscategorieën die u wilt vernieuwen. Als u de<br>Gezondheidsverklaring invult omdat u binnenkort examen wilt gaan doen, voegt u<br>die rijbewijscategorieën toe door deze aan te vinken. |
|                | <ul> <li>Er zijn rijbewijscategorieën voor u geselecteerd op basis van de<br/>categorieën die u in uw bezit heeft.</li> </ul>                                                                                                    |
|                | Motor (A1, A2, A)                                                                                                    |
|                | 🚘 🛛 Auto (B)                                                                                                    |
|                | Auto met aanhangwagen (BE)                                                                                                    |
|                | Vrachtauto (C1, C)                                                                                                    |
|                | Vrachtauto met aanhangwagen (C1E, CE)                                                                                                    |
|                | Bus (D1, D)                                                                                                    |
|                | Bus met aanhangwagen (D1E, DE)                                                                                                    |
|                | 🕞 🛛 Tractor en motorrijtuig met beperkte snelheid (T)                                                                                                    |
|                | Volgende                                                                                                    |

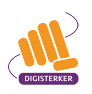

Ze krijgt het volgende scherm. De rijbewijscategorieën kloppen, dus daar hoeft ze niets te wijzigen. Ze gaat verder met het beantwoorden van 17 'Medische vragen' (zie bij de pijl hieronder).

|               | zondheidsverklaring rijbewijs                                                                                                    |
|---------------|----------------------------------------------------------------------------------------------------|
| Deze<br>invul | Gezondheidsverklaring kost€44,50. U kunt betalen via iDeal. Gemiddeld duurt het<br>Ien 5 minuten.                                                                                                    |
| •             | <b>Rijbewijscategorieën</b><br>Kies alle rijbewijscategorieën die u wilt vernieuwen. Als u de<br>Gezondheidsverklaring invult omdat u binnenkort examen wilt gaan doen, voegt u<br>die rijbewijscategorieën toe door deze aan te vinken.                                              |
|               | 🚘 🖾 Auto (B)                                                                                                    |
|               | 🕞 🛛 Tractor en motorrijtuig met beperkte snelheid (T)                                                                                                    |
|               | Wijzigen                                                                                                    |
| 0             | Medische vragen                                                                                                    |
|               | 1/17                                                                                                    |
|               | Kunt u uw arm, hand of vingers door een beperking slecht gebruiken?<br>Uitleg                                                                                                    |
| 0             | Kunt u uw arm, hand of vingers door een beperking slecht gebruiken?<br>Uitleg<br>Ja Nee<br>Correspondentieadres voor bevestiging<br>Vul eerst de volledige vragenlijst in.                                                                                                    |
| 0             | Kunt u uw arm, hand of vingers door een beperking slecht gebruiken?   Uitleg   Ja   Correspondentieadres voor bevestiging Vul eerst de volledige vragenlijst in. Ondertekenen Ondertekenen is mogelijk als u alle eerdere stappen heeft doorlopen.                                    |
|               | Kunt u uw arm, hand of vingers door een beperking slecht gebruiken?   Uitleg   Ja   Nee   Correspondentieadres voor bevestiging Vul eerst de volledige vragenlijst in. Ondertekenen Ondertekenen is mogelijk als u alle eerdere stappen heeft doorlopen. Betalen U betaalt met iDeal. |

Na het beantwoorden van de medische vragen wordt de volgende stap 'Correspondentieadres voor bevestiging' actief. Het telefoonnummer en e-mailadres kloppen, dus mevrouw Citroen klikt bij de pijl op **Volgende** (zie hieronder).

|   | Nee   <u>Wijzigen</u>                                                                                                    |                  |
|---|----------------------------------------------------------------------------------------------------|------------------|
|   | 17 / 17                                                                                                    | Q.               |
|   | Heeft u verder nog klachten of aandoeningen die u kunnen beperken bij het<br>besturen van een voertuig?<br><b>Nee</b>   <u>Wijzigen</u>                                                                           | の時代の             |
|   | Correspondentiondres year beyostiging                                                                                                    | A NUMBER         |
| Ý | Na afronding van deze verklaring sturen wij u een bevestiging van deze aanvraag.                                                                                                    | Û                |
|   | Hoe wilt u deze bevestiging en de vervolgcorrespondentie ontvangen?                                                                                                    | r,               |
|   | Digitaal: kiest u voor digitaal, dan ontvangt u uw berichten van het CBR per<br>mail. In dit bericht laten wij u weten dat informatie voor u klaarstaat op Mijn<br>CBR. Let op: u ontvangt geen brieven per post. |                  |
|   | <ul> <li>Papier: kiest u voor papier, dan ontvangt u per post uw brieven van het CBR. Let<br/>op: hiermee kan het enkele dagen langer duren voordat u de informatie<br/>ontvangt.</li> </ul>                      |                  |
|   | Contactgegevens                                                                                                    |                  |
|   | Telefoonnummer E-mailadres*                                                                                                    |                  |
|   | xxxxxxxxx                                                                                                    | <b>Child</b>     |
|   | Invullen is niet verplicht, maar maakt<br>het makkelijk om eventueel direct<br>contact met u op te nemen.                                                                                                    | ANY ANY          |
|   | Wijzigen                                                                                                    | 1000             |
|   | Volgende                                                                                                    | ALL ADDRESS      |
|   | <b>Ondertekenen</b><br>Ondertekenen is mogelijk als u alle eerdere stappen heeft doorlopen.                                                                                                    |                  |
|   | <b>Betalen</b><br>U betaalt met iDeal.                                                                                                    | Service Services |
|   | Beoordeling van uw rijgeschiktheid door CBR                                                                                                    |                  |
|   | Na uw betaling ontvangt u een bevestiging en neemt het CBR uw<br>Gezondheidsverklaring in behandeling.                                                                                                    | L and R          |

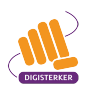

De stap 'Ondertekenen' wordt actief. Ze bevestigt met een vinkje dat ze de verklaring naar waarheid heeft ingevuld (zie pijl A hieronder) en klikt daarna op **Onderteken met DigiD** (bij pijl B). Ze logt nog een keer in met haar DigiD en ondertekent daarmee de gezondheidsverklaring.

Na het ondertekenen met haar DigiD wordt de stap 'Betalen' actief. Mevrouw Citroen betaalt met iDEAL en komt terug in Mijn CBR. Ook ontvangt ze een bevestiging per e-mail.

|   | Wijzigen                                                                                                    |
|---|----------------------------------------------------------------------------------------------------|
|   | Ondertekenen<br>Wij verwerken uw gegevens volgens onze <u>privacyverklaring</u> ↗ .                                                                                                    |
|   | U moet nog (opnieuw) ondertekenen.                                                                                                    |
| A | <ul> <li>Ja, ik heb deze eigen verklaring over mijn gezondheid naar waarheid ingevuld.<br/>Ik weet dat ik strafbaar ben als ik opzettelijk onjuiste informatie geef.</li> <li>Onderteken met DigiD</li> </ul> |
|   | <b>Betalen</b><br>U betaalt met iDeal.                                                                                                    |
|   | Beoordeling van uw rijgeschiktheid door CBR<br>Na uw betaling ontvangt u een bevestiging en neemt het CBR uw<br>Gezondheidsverklaring in behandeling.                                                         |

Mevrouw Citroen, Elvira is haar voornaam, kan in 'Mijn CBR' zien hoe het staat met de afhandeling van haar Gezondheidsverklaring door het CBR. Hiervoor moet ze inloggen bij 'Mijn CBR' en dan klikken op **Lopende zaken**. Zie bij de pijl hieronder.

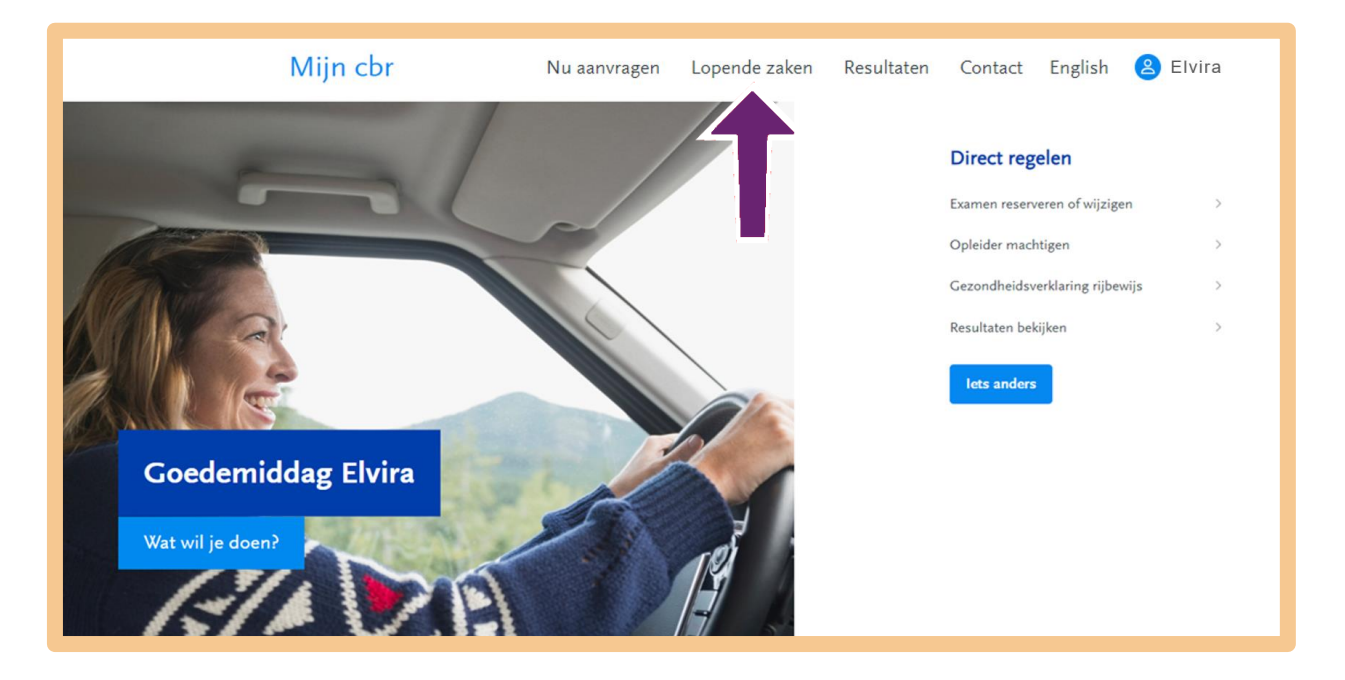

Mevrouw Citroen pakt de samenvatting er nog eens bij, die ze heeft gemaakt: punt 1 en 2 heeft ze nu afgehandeld. Ze markeert beide punten met een markeerstift geel. Door haar goede voorbereiding weet ze wat haar nog te wachten staat.

- Ik vul de Gezondheidsverklaring in via <u>mijncbr.nl</u>. Ik verstuur deze ook en betaal de verklaring met iDEAL. Om in 'Mijn CBR' te kunnen komen, moet ik inloggen met mijn DigiD met sms-controle.
- 2. Ik ontvang binnen een uur per e-mail een ontvangstbevestiging van het CBR.
- 3. Vervolgens krijg ik binnen vier weken een nieuwe e-mail van het CBR. In deze mail staat dat er een document voor me klaarstaat in 'Mijn CBR'. Ik ga naar <u>mijncbr.nl</u> en log in met mijn DigiD met smscontrole.
- 4. Nadat ik ingelogd ben, klik ik op de link **Lopende zaken**. Hier staat de verwijsbrief. Ik download en print de brief.
- 5. Ik maak een afspraak met de arts die me gaat keuren, het liefst een arts die met ZorgDomein werkt (dit even navragen bij het maken van de afspraak). Ik neem de geprinte verwijsbrief mee. Op de verwijsbrief staat een ZD-code. Als de arts met ZorgDomein werkt, kan hij met die ZD-code online het juiste keuringsformulier ophalen en invullen en daarna online naar het CBR sturen. Werkt de arts niet met ZorgDomein, dan downloadt hij het juiste keuringsformulier van de website van CBR en print het uit. Vervolgens vult hij het geprinte formulier in. Dit formulier wordt dan per post naar het CBR verstuurd. Het online invullen en versturen gaat natuurlijk veel sneller dan invullen op papier en versturen per post. Ik krijg dan ook sneller de uitslag.
- 6. Het CBR beoordeelt binnen vier weken mijn Gezondheidsverklaring en de informatie van de arts. Verschillende uitkomsten zijn mogelijk: rijgeschikt, rijgeschikt voor een bepaalde tijd, rijgeschikt onder voorwaarden, of niet rijgeschikt. Misschien moet ik een rijtest doen.

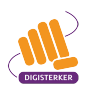

# OG Stap 5

## Stap 5: Volg de vervolgstappen op en lees de beoordeling

Binnen een aantal weken ontvangt mevrouw Citroen een e-mail van het CBR. In de mail staat dat er een document voor haar klaarstaat in 'Mijn CBR'.

Ze gaat naar <u>mijncbr.nl</u> en logt in met haar DigiD met sms-controle. Ze klikt op de link **Lopende zaken**. Hier staat de verwijsbrief voor haar klaar. Ze hoeft maar door één arts gekeurd te worden. Ze downloadt en print de verwijsbrief.

Ze neemt contact op met haar huisarts. Ze vraagt of hij haar wil keuren en of hij met ZorgDomein werkt. Haar huisarts vindt het prima om haar te keuren. Hij werkt met ZorgDomein, dus dat komt goed uit. Ze maakt een afspraak. Het enige wat ze op de afspraak mee moet nemen, is de verwijsbrief. In de verwijsbrief staat haar ZD-code.

Aan het begin van de afspraak logt haar huisarts in op het online platform ZorgDomein en voert de ZDcode in. Hiermee opent hij het online keuringsformulier van het CBR dat bij mevrouw Citroen hoort. Hij keurt mevrouw Citroen en vult het formulier in haar bijzijn in. Voordat hij het online verstuurt, laat hij haar zien wat hij heeft ingevuld. Dat is haar recht. Ze krijgt een geprinte kopie mee van het ingevulde formulier voor haar eigen administratie.

Een arts van het CBR beoordeelt de Gezondheidsverklaring van mevrouw Citroen en het keuringsverslag van haar huisarts.

Mevrouw Citroen krijgt van het CBR een e-mail. In de e-mail staat dat het besluit van het CBR omtrent haar rijgeschiktheid klaar staat in haar 'Mijn CBR'. Ze gaat naar <u>mijncbr.nl</u> en logt in met haar DigiD met sms-controle. Ze klikt op de link **Lopende zaken**. Ze downloadt het besluit en opent het document, de 'Verklaring van Geschiktheid'. Het oordeel van het CBR is dat mevrouw Citroen rijgeschikt is. Ze hoeft geen rijtest te doen.

Mevrouw Citroen wil haar rijbewijs verlengen. Hiervoor moet ze naar haar gemeente. Voor het nieuwe rijbewijs moet ze het volgende meenemen:

- haar oude rijbewijs.
- een geldig identiteitsbewijs.
- een pasfoto in kleur.
- haar pinpas.

Zo kan ze de komende vijf jaar weer samen met haar man op pad met de auto. Goed nieuws dus!

## Oefen nu zelf!

Hieronder staan 2 oefeningen. U gebruikt hiervoor de website van het CBR, <u>cbr.nl</u>. Bij oefening 1 heeft uw DigiD niet nodig. Bij oefening 2 heeft u wel uw DigiD nodig om in uw eigen 'Mijn CBR' te komen. Zorg bij deze oefening er ook voor dat u uw mobiele telefoon bij de hand hebt.

## Oefening 1: De website cbr.nl verkennen

## Korte uitleg

Het is altijd verstandig om een website eerst te verkennen voordat u er online iets gaat regelen. Bij deze oefening bekijkt u de startpagina van <u>cbr.nl</u>. Ook stelt u een vraag via het zoekvenster van <u>cbr.nl</u>. En tot slot bekijkt u het menu van <u>cbr.nl</u>. Misschien wilt u iets concreets weten, dat te maken heeft met uw huidige situatie wat betreft uw rijbewijs. Gebruik deze persoonlijke vraag dan als uitgangspunt bij uw verkenning. U zult merken dat er verschillende routes zijn naar het antwoord.

## Opdracht

- 1. Ga naar <u>cbr.nl</u>.
- Bekijk de startpagina van de website. Klik op de verschillende links, maar log nog niet in met uw DigiD. Weet dat u altijd terug kunt keren naar de startpagina van de site door op het logo van de site te klikken, linksboven in het scherm (zie bij pijl A in de afbeelding hieronder).
- 3. Stel uw vraag via het zoekvenster op de startpagina. En, tevreden over de resultaten? Staat het antwoord ertussen?
- 4. Klik bij pijl B op **Menu** en daarna op de verschillende links in het menu. Kunt u informatie vinden waar u iets mee kunt?

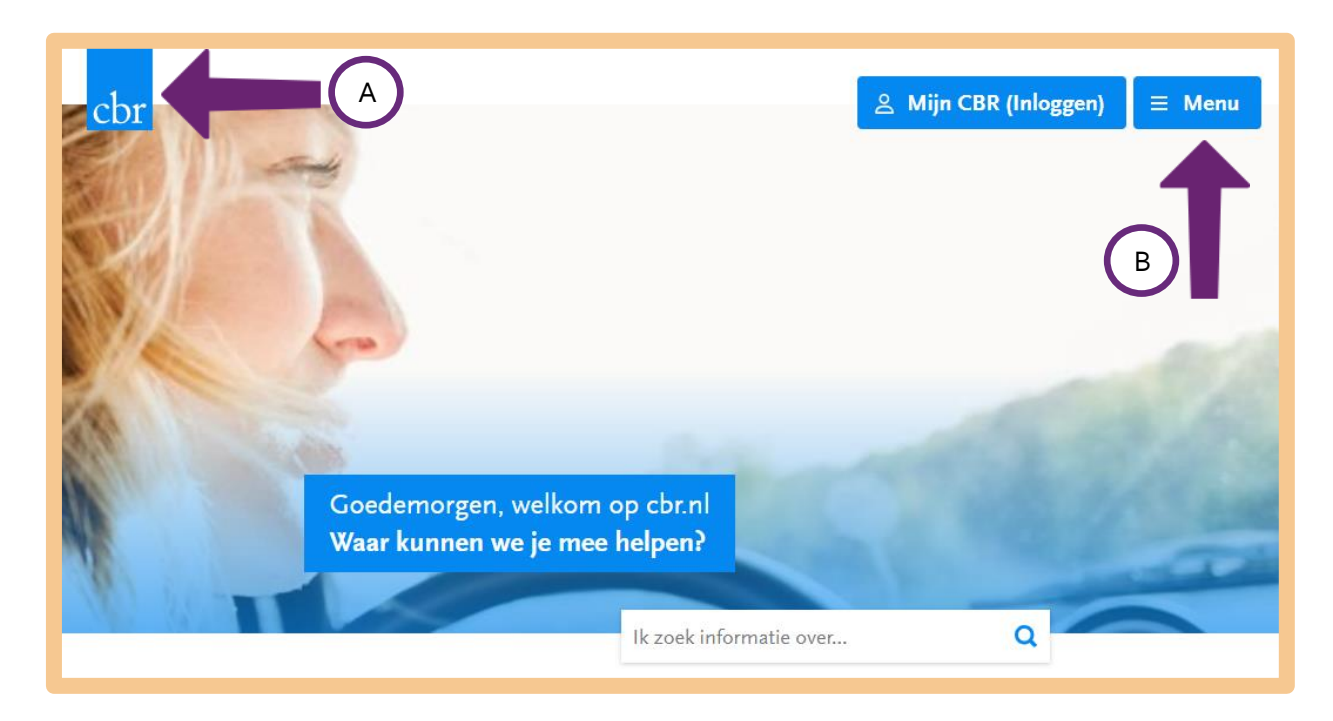

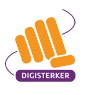

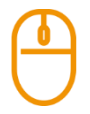

## Oefening 2: 'Mijn CBR' bekijken

## Korte uitleg

Stel dat u ook de Gezondheidsverklaring in moet vullen. Dan moet u inloggen op 'Mijn CBR' met uw DigiD met sms-controle of DigiD app. U oefent dit inloggen en verkent u uw persoonlijke omgeving bij het CBR: de plek waar u online uw zaken kunt regelen bij het CBR. Op 'Mijn CBR' kan vertrouwelijke informatie staan. Ga dus zorgvuldig met deze privé-gegevens om, zodat anderen er geen misbruik van kunnen maken.

## Opdracht

- 1. Ga naar <u>cbr.nl</u>.
- 2. Klik op de blauwe knop Mijn CBR (Inloggen) rechtsboven in het scherm.
- 3. Klik bij 'DigiD' op de blauwe knop Inloggen met SMS of App.
- 4. Log in met uw DigiD.
- 5. Bekijk 'Mijn CBR'. Schrik niet als u bij **Resultaten** helemaal geen documenten vindt, terwijl u in het bezit bent van een rijbewijs. Als het al een tijd geleden is dat u uw rijbewijs heeft gehaald, is dit niet terug te vinden in uw **Resultaten**.
- 6. Vergeet niet uit te loggen als u klaar bent.

## Tips

Ŷ

## De vragen in de Gezondheidsverklaring

U kunt de vragen die u moet beantwoorden bij de Gezondheidsverklaring van tevoren inzien. Ga hiervoor naar de startpagina van <u>cbr.nl</u> en klik onder 'Rijbewijs houden' op **Gezondheidsverklaring**. Vervolgens klikt u onder 'Hoe werkt het?' op de link **Hoe werkt de Gezondheidsverklaring?** U komt dan op de webpagina hieronder.

Er zijn verschillende gezondheidsverklaringen. De vragenlijst voor mensen van 75 jaar en ouder is anders dan de vragenlijst die moet worden ingevuld voor het 'gewone' autorijbewijs. Bij online invullen krijgt u automatisch de juiste vragenlijst. Klik bijvoorbeeld voor de vragenlijst die hoort bij het 'gewone rijbewijs' op **Vragen op de Gezondheidsverklaring voor auto-, motor en T-rijbewijs** (zie pijl hieronder).

## Gezondheidsverklaring **Uw gezondheidsverklaring**

#### Waarschuwing: pas op voor misleidende website

Er zijn meerdere misleidende websites actief die beweren hulp te bieden bij het kopen van een Gezondheidsverklaring of het invullen daarvan. In werkelijkheid moet u daarna alsnog naar de website van het CBR voor de echte Gezondheidsverklaring. Hierdoor verdubbelen de kosten. Regel de Gezondheidsverklaring altijd veilig via de website van het CBR.

#### Hoe werkt het?

Het is belangrijk dat u gezond genoeg bent om veilig aan het verkeer deel te nemen. Niet alleen voor uzelf maar ook voor andere weggebruikers. Het CBR beoordeelt dit met de Gezondheidsverklaring. Het <u>invullen van deze verklaring</u> doet u het snelst via Mijn CBR.

In de Gezondheidsverklaring beantwoordt u vragen over uw gezondheid. Bijvoorbeeld over de medicijnen die u gebruikt en over ziektes waardoor u mogelijk niet veilig kunt rijden. Of over lichamelijke beperkingen waardoor u alleen met een aangepaste auto mag rijden. Bij <u>Uw situatie</u> leest u wanneer u een Gezondheidsverklaring moet invullen.

De Gezondheidsverklaring vult u zelf in. Want het gaat om uw persoonlijke gegevens en die zijn vertrouwelijk. Op Mijn CBR logt u in met uw DigiD. <u>Beantwoord de vragen van de Gezondheidsverklaring</u> en betaal via iDeal (€ 44,50).

Nadat u de Gezondheidsverklaring heeft ingevuld en betaald, ontvangt u hiervan via Mijn CBR een ontvangstbevestiging en daarna een bericht met meer informatie. Kijk hier voor <u>actuele</u> reactietermijnen.

#### De vragen in de Gezondheidsverklaring?

Hier ziet u de vragen die u in de Gezondheidsverklaring beantwoordt:

Vragen op de Gezondheidsverklaring voor rijbewijzen auto, motor en T

Vragen op de Gezondheidsverklaring voor groot rijbewijs

Vragen Gezondheidsverklaring voor mensen van 75 jaar of ouder

#### Uw situatie

- Uw
- gezondheidsverklaring
- De Gezondheidsverklaring en het rijbewijs voor meerdere voertuigen
- Kosten Gezondheidsverklaring en keuring
- Gezondheidsverklaring invullen
- Gezondheidsverklaring op papier
- Wanneer hoor ik iets van het CBR over mijn Gezondheidsverklaring?
- > Moet ik naar een arts of medisch specialist?
- Verwijzing naar medisch specialist
- > Zoek een specialist
- > Wat kan het CBR beslissen?
- > Ik heb een besluit gekregen; en nu?
- Herkeuring aanvragen of bezwaar maken
- Machtigingsformulier bij een CBR-procedure
- > Ongeschikt, wat nu?

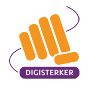

U ziet dan het volgende scherm met vragen verschijnen.

| 1000 | Uw gezondheidsverklaring<br><b>Vragen op de Gezondheidsverklaring</b><br><b>voor rijbewijzen auto, motor en T</b><br>Hieronder kunt u alvast de vragen lezen die u worden gesteld bij het invullen van<br>een <u>Gezondheidsverklaring</u> voor het halen of houden van een rijbewijs Auto (B),<br>Motor (A), T-rijbewijs of Aanhanger achter auto (BE). | <ul> <li>Auto motor en T-rijbewijs</li> <li>Groot rijbewijs</li> <li>75 jaar of ouder</li> <li>Questions on the driver's<br/>Health certificate</li> </ul> |  |
|------|----------------------------------------------------------------------------------------------------|----------------------------------------------------------------------------------------------------|--|
|      | 1) Kunt u uw arm, hand of vingers door een beperking slecht<br>gebruiken?                                                                                                    | > Recreatievaarbewijs                                                                                                    |  |
|      | Vul ja in als:                                                                                                    |                                                                                                    |  |
|      | <ul> <li>U weinig kracht heeft in uw arm, hand of vingers.</li> </ul>                                                                                                    |                                                                                                    |  |

## Contact

Als u vragen heeft, kunt u altijd contact opnemen met medewerkers van het CBR. De contactgegevens vindt u door het zoekwoord *contact* te typen in het zoekvakje op de startpagina van <u>cbr.nl</u>. Vervolgens klikt u op **contact** (zie pijl hieronder).

|                 | contact         | ۹ 🦱  |
|-----------------|-----------------|------|
|                 | contactgegevens |      |
| Rijbewijs halen | Rijbew contact  | elen |

U krijgt dan de volgende informatie te zien: U kunt bellen maar ook mailen (zie pijl hieronder).

| Klantenservice                                                                                                    | Filter resultaten                                                                     |
|----------------------------------------------------------------------------------------------------|---------------------------------------------------------------------------------------|
| U kunt telefonisch contact opnemen met het CBR via het telefoonnummer                                                                                                    | Wat wil je doen?                                                                      |
| 088 227 77 00                                                                                                    | <ul> <li>Rijbewijs halen</li> <li>Reserveren</li> </ul>                               |
| Als u een vraag heeft over uw Gezondheidsverklaring of een mededelingenprocedure, houdt dan<br>uw BSN en onze brief bij de hand.                                                                                                    | <ul> <li>Betalen/Kosten</li> <li>Rijbewijs verlengen</li> </ul>                       |
| > 01-08-2023 Zaterdag 5 augustus systeemonderhoud                                                                                                    | Vaarbewijs terugkrijgen                                                               |
| > 24-07-2023 <u>Storing bij theorie-examens (opgelost)</u>                                                                                                    | Contact opnemen                                                                       |
| Staat uw vraag hier tussen?         Wat doe ik als ik naar een keuringsarts of specialist moet?         Wanneer moet ik een Gezondheidsverklaring invullen?         Kan ik mijn verstuurde Gezondheidsverklaring nog aanpassen?         Waarom moet ik naar een arts of specialist?         Kan ik mijn theorie-examen verzetten? | <ul> <li>Verzetten</li> <li>Inloggen</li> <li>Annuleren</li> <li>Machtigen</li> </ul> |
| U kunt ons bereiken op werkdagen tussen 9.00 - 17.00 uur<br>buitenland: +31 88 227 77 00.                                                                                                    | Welk vervoer? Vrachtauto Bus Auto                                                     |
| Contactformulier invullen                                                                                                    | <ul><li>Aanhanger</li><li>Motor</li></ul>                                             |
| Wilt u ons mailen, maak dan gebruik van een <u>contactformulier</u> . U krijgt dan binnen 5<br>werkdagen een reactie.                                                                                                    | <ul> <li>T-rijbewijs</li> <li>Bromfiets</li> </ul>                                    |

de Bibliotheek 🎯

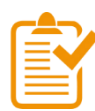

## Samenvatting: een Gezondheidsverklaring invullen en versturen (CBR)

In dit hoofdstuk heeft u geoefend met de mijn-omgeving *Mijn CBR*. U weet nu het volgende:

- Op de website van het Centraal Bureau Rijvaardigheidsbewijzen (CBR) vindt u allerlei informatie over wat u allemaal moet regelen als u uw rijbewijs wilt halen. Ook is er informatie te vinden over wat u moet doen wanneer u uw rijbewijs wilt houden. Het webadres is <u>cbr.nl</u>.
- Het CBR kijkt of u gezond genoeg bent om een rijbewijs te halen of om uw rijbewijs te verlengen. Dit doen ze met de Gezondheidsverklaring.
- Op de website <u>cbr.nl</u> kunt u inloggen in de mijn-omgeving: *Mijn CBR*.
- In *Mijn CBR* kunt u onder andere zaken regelen met het CBR, zoals uw theorie-examen inplannen of uw rijschool machtigen voor het praktijkexamen. Ook kunt u uw Gezondheidsverklaring invullen en versturen.

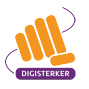

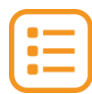

## Begrippenlijst

In dit hoofdstuk staan misschien woorden en begrippen die nieuw voor u zijn of waar u niet zo vertrouwd mee bent. Woorden en begrippen die niet in het hoofdstuk worden uitgelegd. Zoek het woord of begrip op in de online begrippenlijst voor een uitleg. Scan hiervoor de QR-code hieronder met uw telefoon.

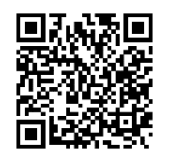

Mist u een woord of begrip in de lijst? Vraag dan aan uw docent wat het woord betekent of wat met het begrip wordt bedoeld.

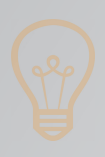

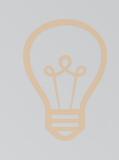

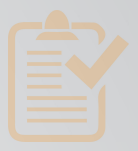

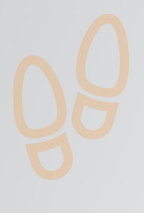

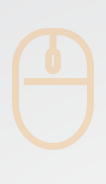

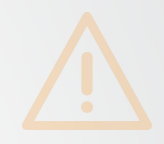

## Colofon

Taaladvies: BureauTaal Vormgeving: Mevrouw van Mulken

© 2025 Stichting Digisterker

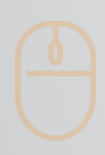

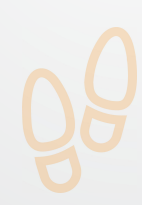

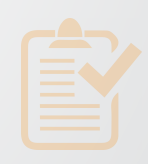

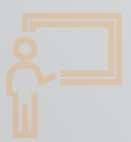

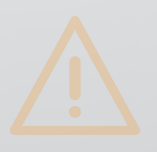

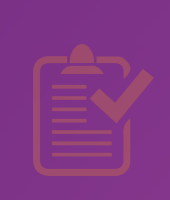

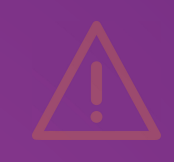

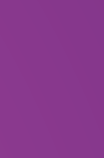

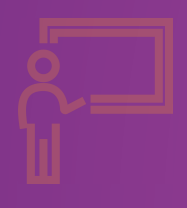

**Stichting Digisterker** M.H. Tromplaan 9 7511 JJ Enschede 053 2030 062 info@digisterker.nl digisterker.nl

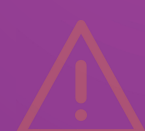

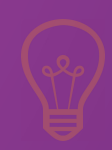

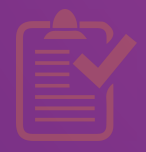

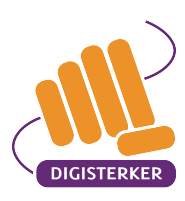

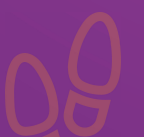

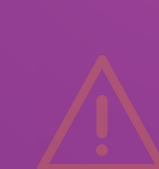